| Buserc       | В г<br>брауз<br>добр | юиско<br>ера на<br>оволы | вой строке<br>берите адре<br>цыроссии.ро | ec<br>þ |                 |            |                    |   |                  |
|--------------|----------------------|--------------------------|------------------------------------------|---------|-----------------|------------|--------------------|---|------------------|
| < → C ·      | 🖒 🗛 добра            | овольцыро                | сии.рф                                   |         |                 |            |                    |   |                  |
| 🔢 Приложения | 💌 Почта 👂            | Яндекс                   | Д Добровольцы Рос                        | 🚾 BK    | ЭИОС ФГБОУ ВО " | 良 Тесты    | 🦑 Программа развит | 0 | Справочник образ |
| Тольятти     | 📥 0° C               |                          |                                          |         | ү Скачайте Янде | кс.Браузер |                    |   |                  |

| <mark>Я</mark> ндекс | Найт |
|----------------------|------|
|                      |      |

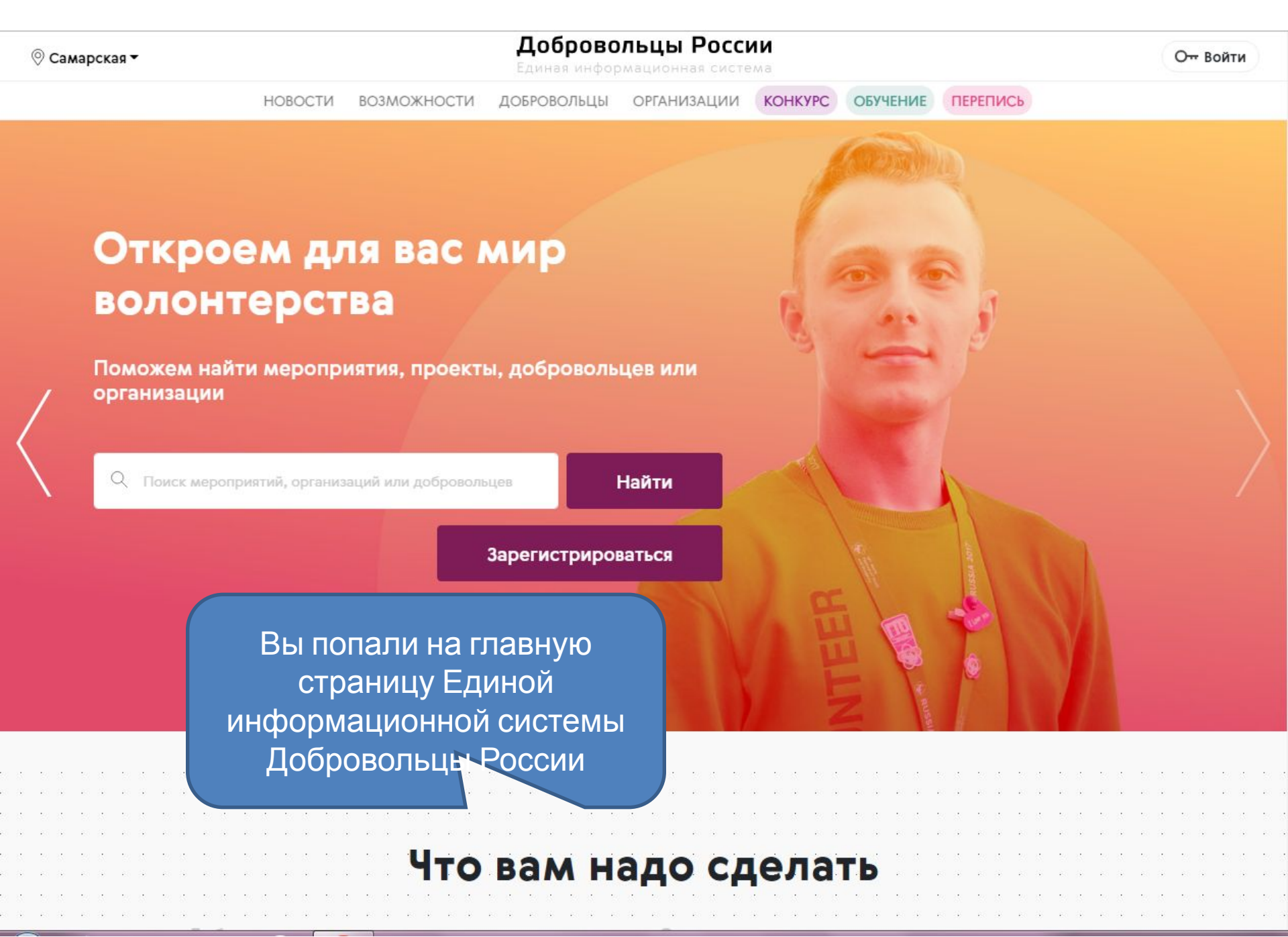

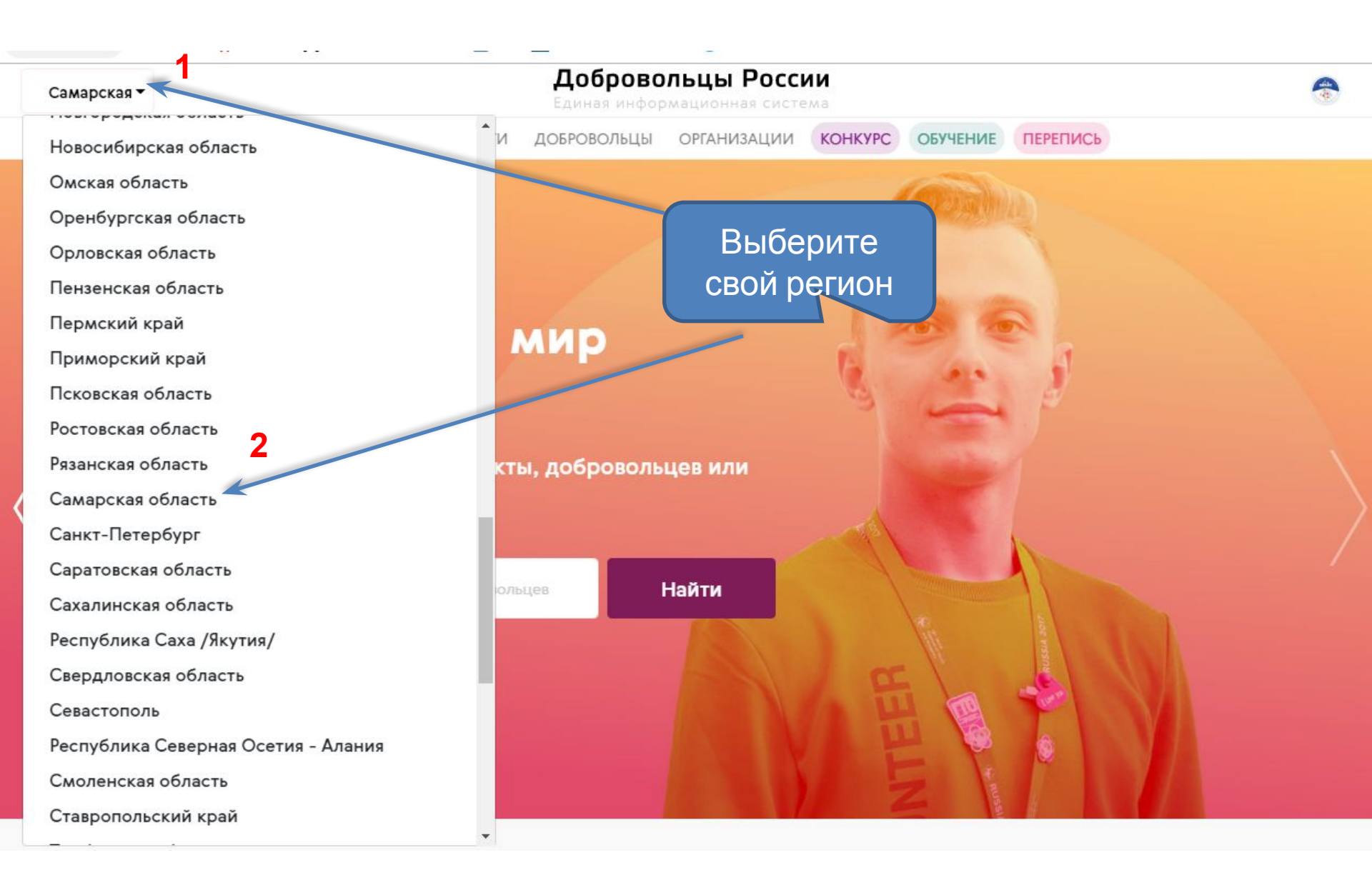

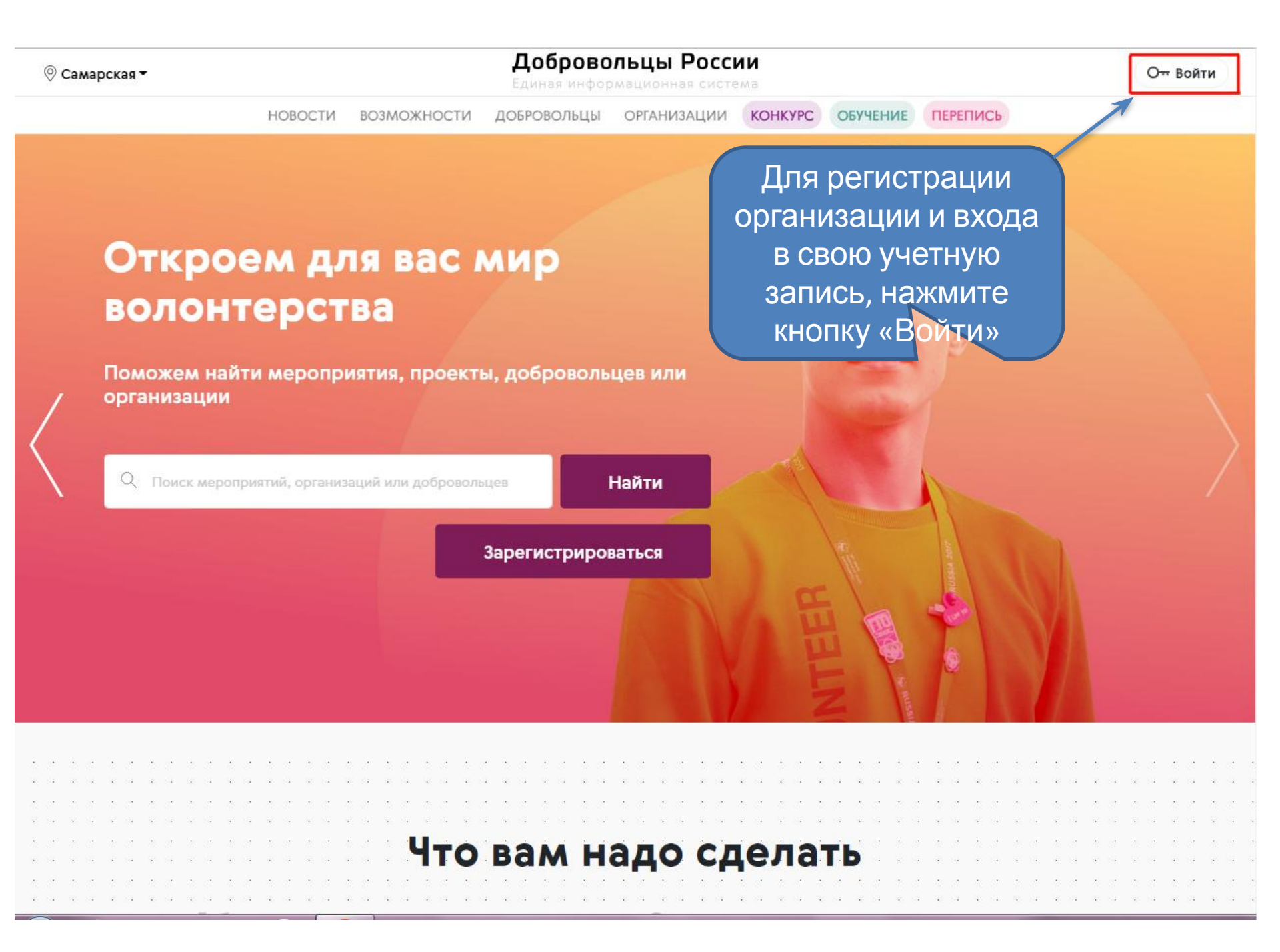

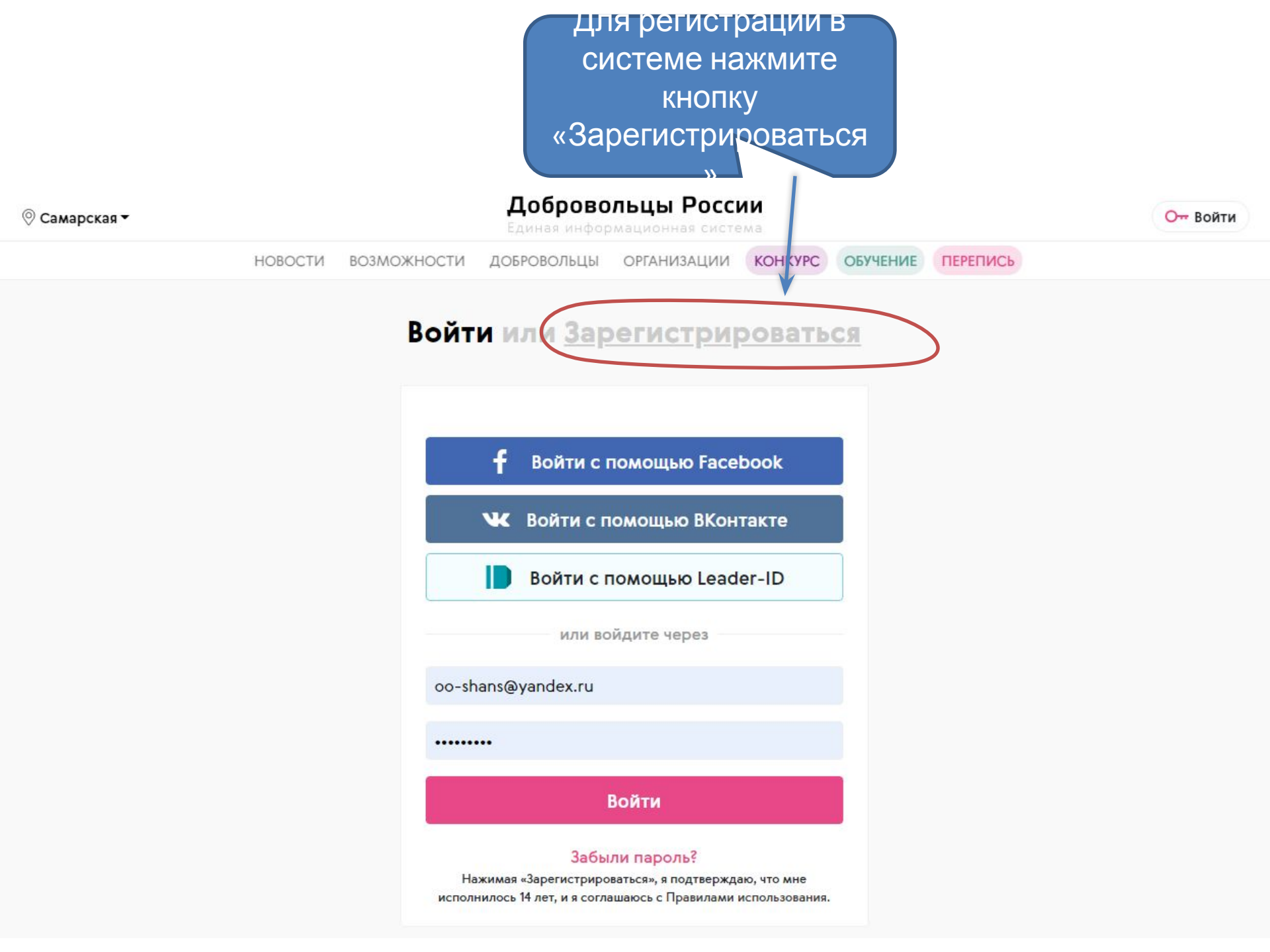

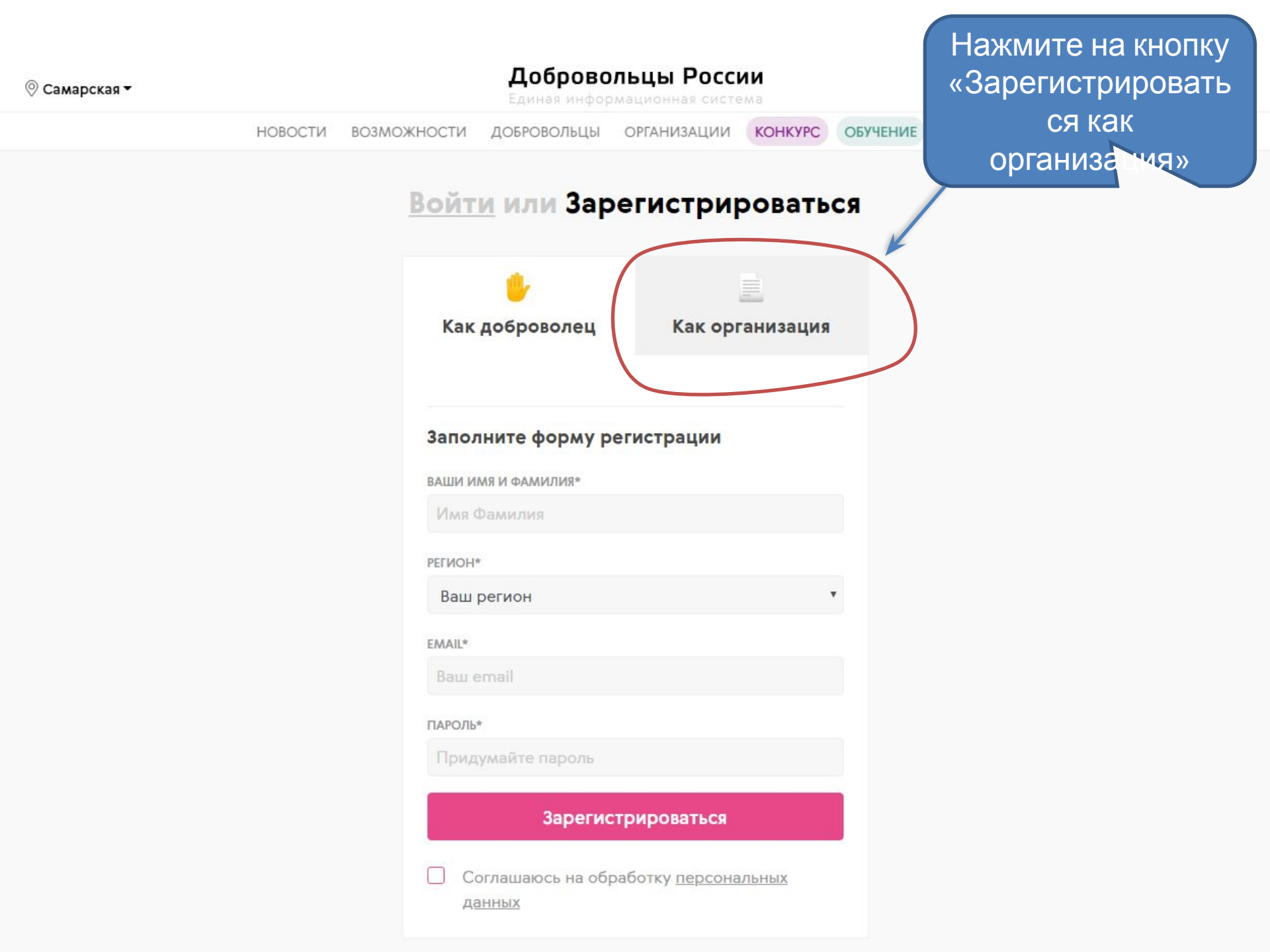

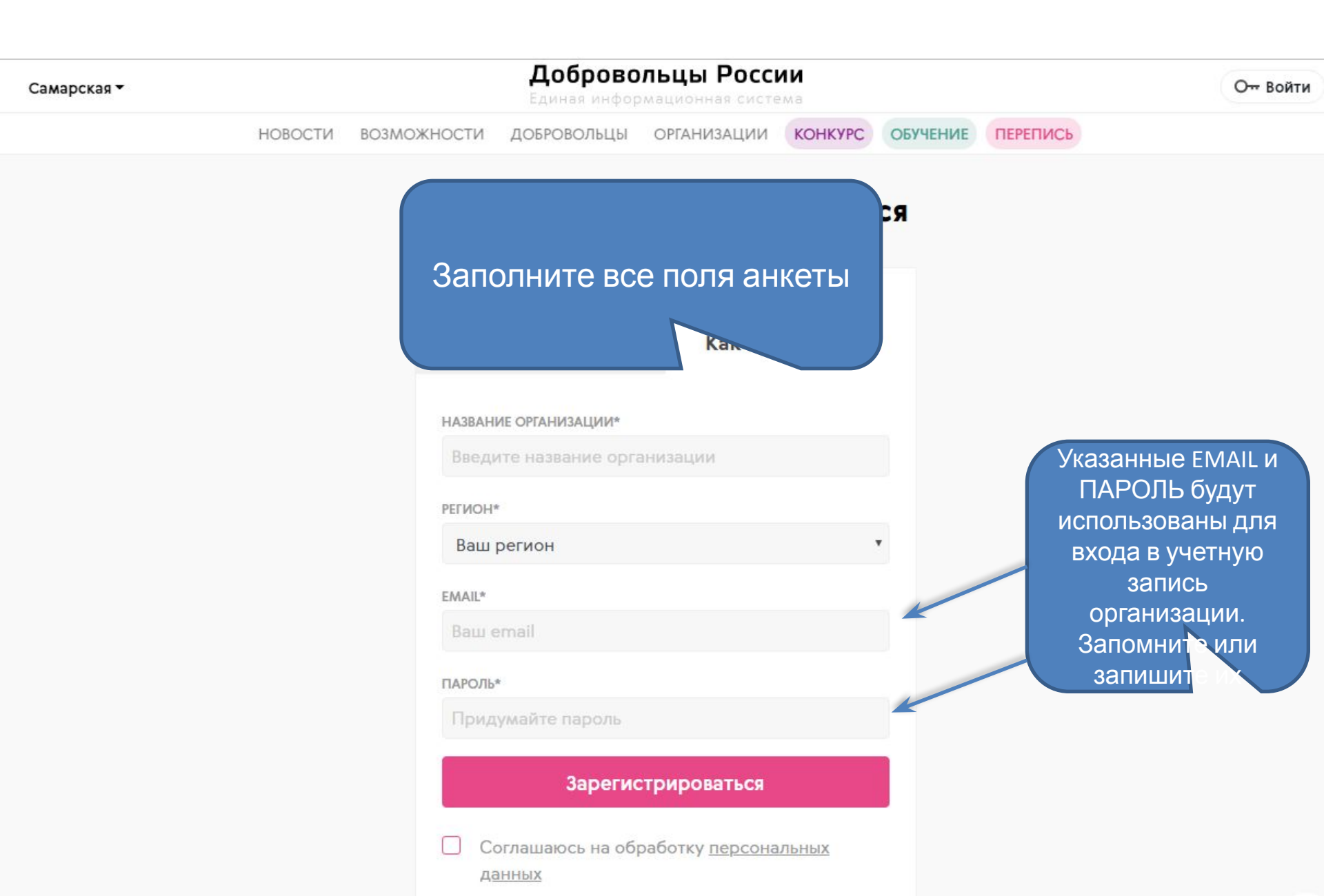

Самарская •

### Добровольцы России

диная информационная система

О- Войти

новости возможности добровольцы организации конкурс обучение перепись

### Войти или Зарегистрироваться

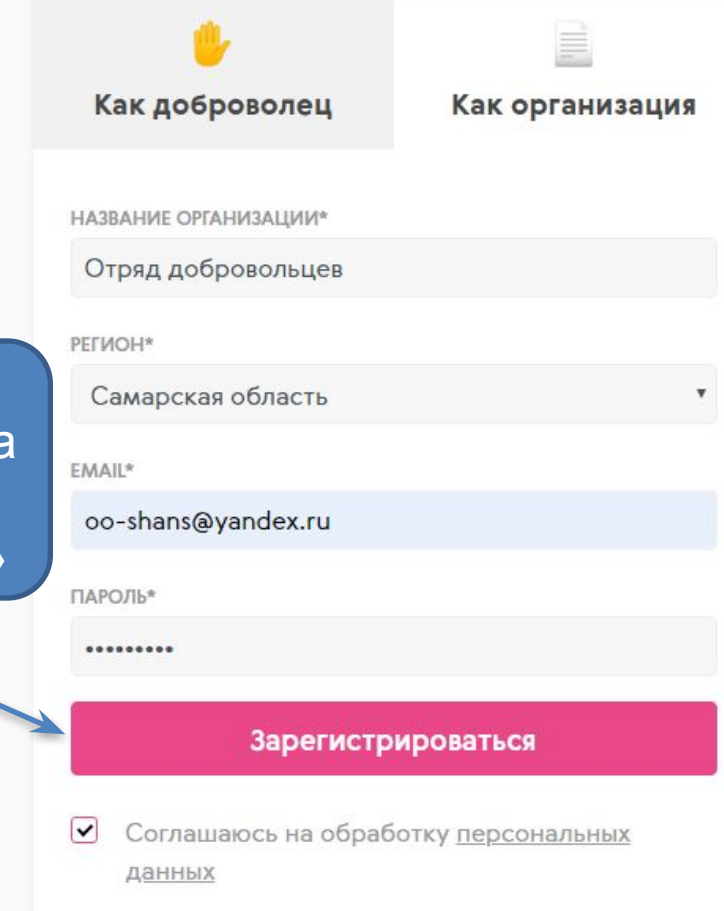

Когда все поля будут заполнены, нажмите на кнопку «Зарегистрир раться»

2

Самарская •

После завершения процесса регистрации организации, система автоматически направит вас на страницу входа в учетную запись

цы России ционная система РГАНИЗАЦИИ КОНКУРС ОБ

ОБУЧЕНИЕ ПЕРЕПИСЬ

### <u>гистрироваться</u>

## Откроем для в волонтерства

Поможем найти мероприятия, организации

Поиск мероприятий, организаций или

### f Войти с помощью Facebook

🕊 Войти с помощью ВКонтакте

📘 Войти с помощью Leader-ID

или войдите через

oo-shans@yandex.ru

.....

### Войти

### Забыли пароль?

Нажимая «Зарегистрироваться», я подтверждаю, что мне исполнилось 14 лет, и я соглашаюсь с Правилами использования. соответствующие поля введите ЕМАІL и ПАРОЛЬ, указанные при регистрации и нажмите кнопку «Войти»

B

Вы снова попали на главную страницу. Теперь необходимо заполнить информацией свою учетнук – тись

### Добровольцы России

Единая информационная система

добровольцы с

ОРГАНИЗАЦИИ

ОБУЧЕНИЕ ПЕРЕПИСЬ

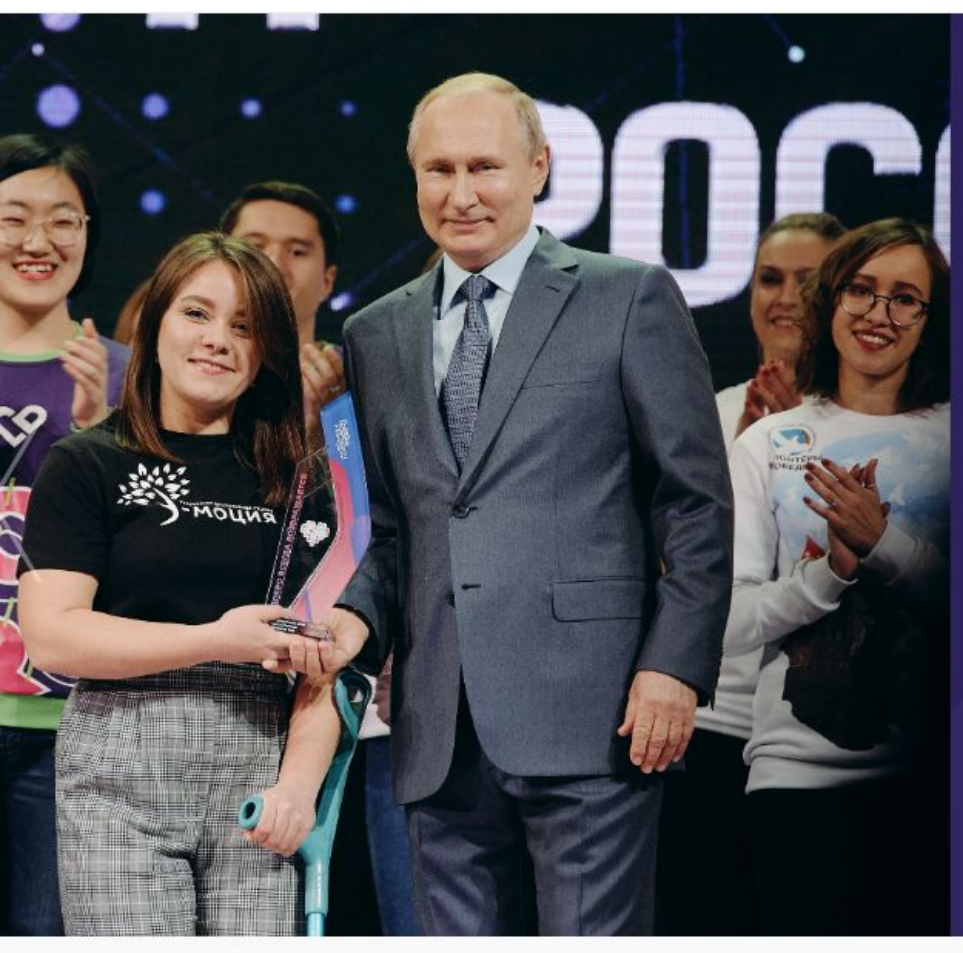

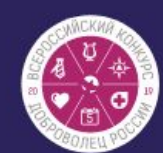

KOHKYPC

### Узнай имена победителей!

Определены победители Всероссийского конкурса "Доброволец России"

Победители

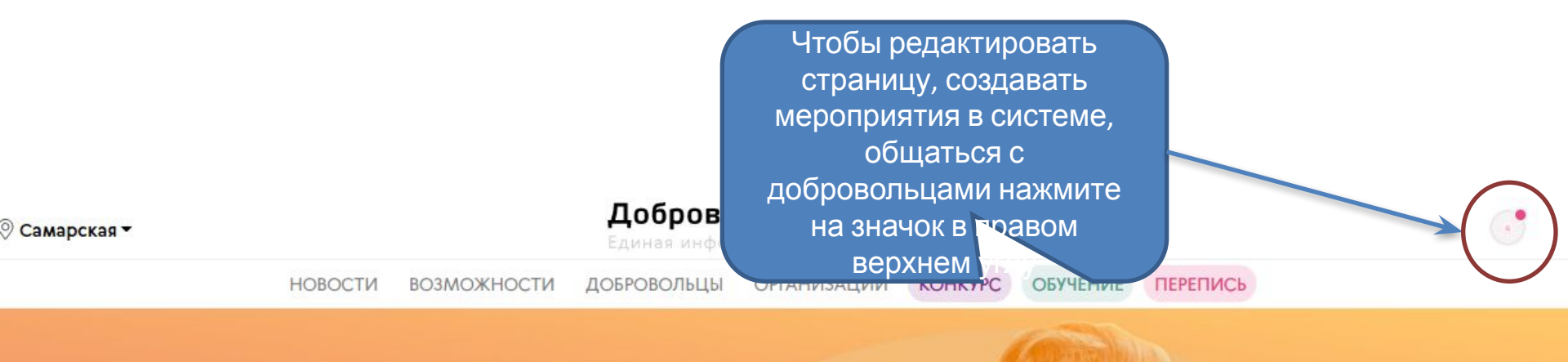

# Откроем для вас мир волонтерства

Поможем найти мероприятия, проекты, добровольцев или организации

Q Поиск мероприятий, организаций или добровольцев

Найти

Для начала в появившемся окне нажмите на кнопку «Мой профиль»

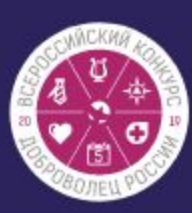

# Узнай имена

Определены победител конкурса "Доброволец Р

Победители

| ОБУЧЕНИЕ  | R          | Мой профиль         |   |
|-----------|------------|---------------------|---|
|           | E          | Заполнить профиль   |   |
|           | +          | Создать мероприятие |   |
| лена г    | (+)        | Создать проект      |   |
| обелител  | $\bigcirc$ | Чаты                |   |
| роволец Р | $\bowtie$  | Мои обращения       | / |
|           | ŝ          | Настройки           |   |
| ·         | [→         | Выйти               |   |
|           |            |                     |   |

подсказки

### Расскажите о себе

Добровольцам и другим организациям очень важно знать о вас. Расскажите о вашей миссии, а также заполните контакты для связи с вами.

Перейти к редактированию профиля

Закрыть

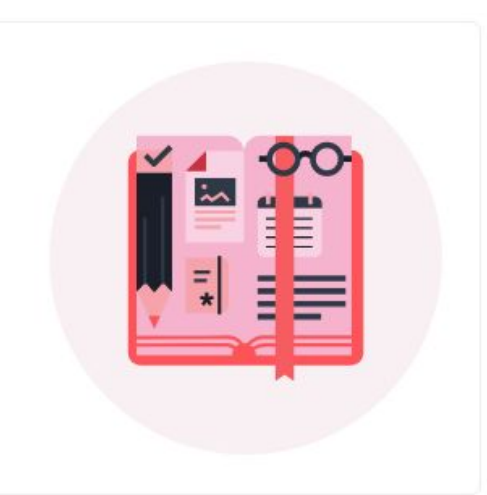

Ваша организация проходит проверку администрацией портала. До окончания проверки информация о вашей организации и созданные мероприятия не будут доступны для просмотра другим пользователям портала.

Так выглядит ваша

учетная запись сразу

после ее сездания

СКРЫТЬ УВЕДОМЛЕНИЕ

### Отряд добровольцев

Регион присутствия Самарская область

Email tltshag@mail.ru

Тип

 $\heartsuit$ 

| арская 🕶                                                    | Снова нажмите на кнопку в правом верхнем углу,                                                                                                    |                |                                                      |
|-------------------------------------------------------------|----------------------------------------------------------------------------------------------------|----------------|------------------------------------------------------|
| HOBOCT                                                      | затем нажмите на кнопку<br>«Заполнить профиль»                                                                                                    | R              | Мой профиль                                          |
| подсказки<br>Расскажите о себ                               | e                                                                                                    |                | Заполнить профиль                                    |
| Добровольцам и другим<br>вашей миссии, а также з            | и организациям очень важно знать о вас. Расскажите о<br>заполните контакты для связи с вами.                                                                           | +              | Создать мероприятие                                  |
|                                                             |                                                                                                    |                |                                                      |
| Перейти к редактиров                                        | занию профиля Закрыть                                                                                                    | $\overline{+}$ | Создать проект                                       |
| Перейти к редактиров                                        | занию профиля Закрыть                                                                                                    | +              | Создать проект<br>Чаты                               |
| Перейти к редактиров                                        | занию профиля Закрыть                                                                                                    |                | Создать проект<br>Чаты<br>Мои обращения              |
| Перейти к редактиров<br>Ваша организаци<br>вашей организаци | занию профиля Закрыть<br>я проходит проверку администрацией портала. До окончания прове<br>ии и созданные мероприятия не будут доступны для просмотра друг<br>портала. |                | Создать проект<br>Чаты<br>Мои обращения<br>Настройки |

### Отряд добровольцев

### Основная информация

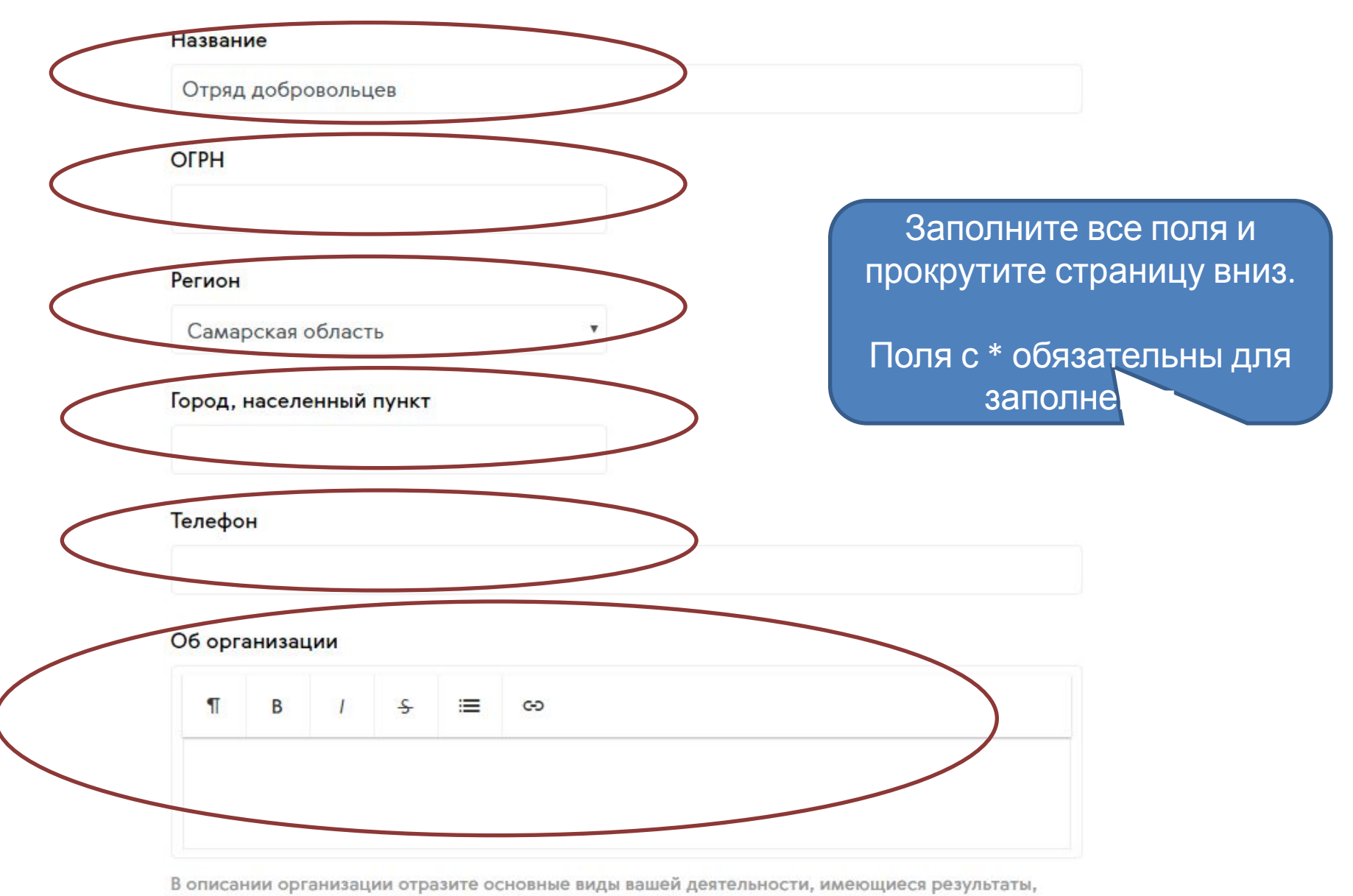

наличие партнеров и те проекты, которые вы реализуете.

### Теги

### Введите тег

С помощью тегов вы сможете чаще появляться в поисковой выдаче пользователей системы.

Попробуйте указать те теги, которые соответствуют вашей организации. Например работаете с детьми, то укажите тег "Дети". Количество тегов неограниченн нажмите Enter или пробел.

### Логотип

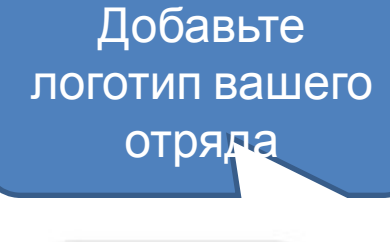

Выбрать файл

Загрузить...

### Тип организации

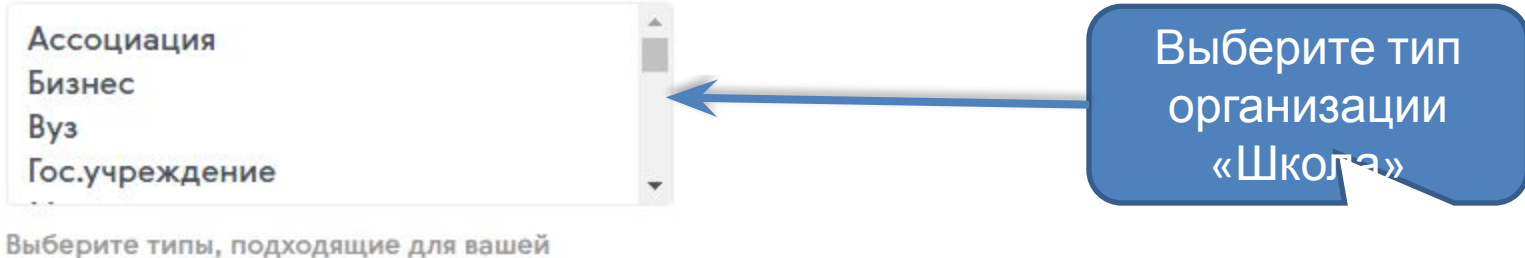

Выберите типы, подходящие для вашей организации. Используйте клавишу Ctrl (или Cmd на Mac) для выбора нескольких элементов.

Отмена

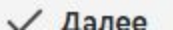

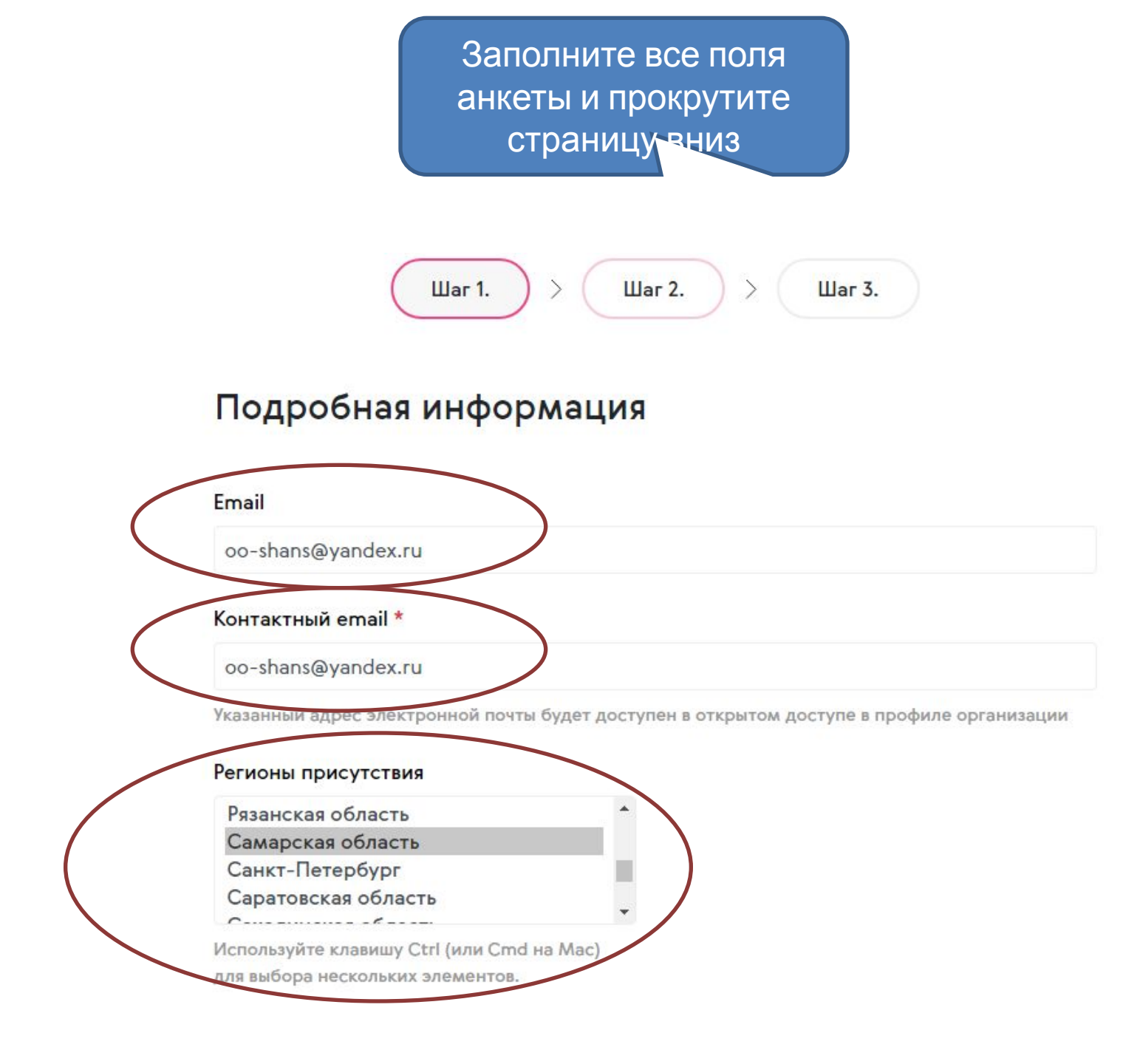

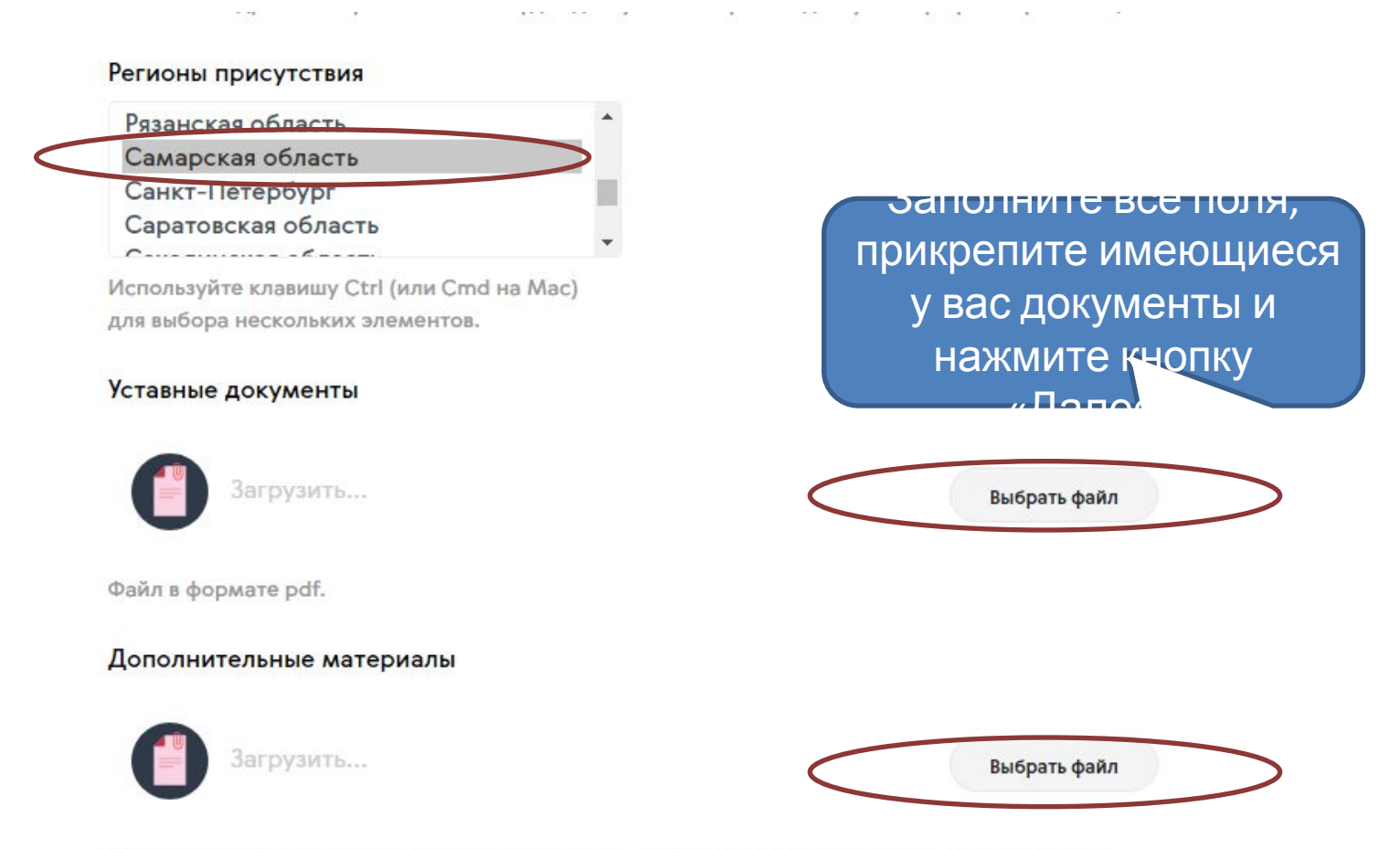

Вы можете прикрепить дополнительные материалы, отражающие деятельность организации. Данный документ будет доступен для просмотра всем пользователям в профиле организации. В качестве документов может быть отсканированная версия устава, положение, презентация или иной текстовый документ. Допустимые форматы файла: pdf, ppt, pptx, doc, docx, zip, rar.

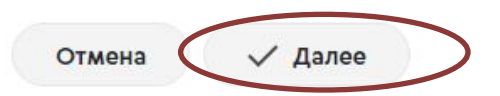

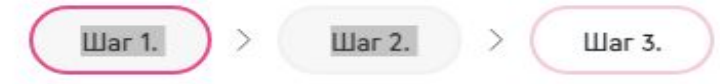

### Социальные сети

#### Вконтакте

https://vk.com/dobrovrossii

### Facebook

https://www.facebook.com/dobrovoletsrussia

#### Youtube

https://www.youtube.com/watch?v=bi2wXBzcC4I

#### Twitter

https://twitter.com/AVCRF

#### Одноклассники

https://ok.ru/dobrf

### Instagram

https://www.instagram.com/dobrovrf

#### Web-сайт

BOSMOWHOCTH.

http://www.example.com Нажмите «Далее» Отмена ✓ Далее

на имеющиеся страницы вашего отряда в соц.

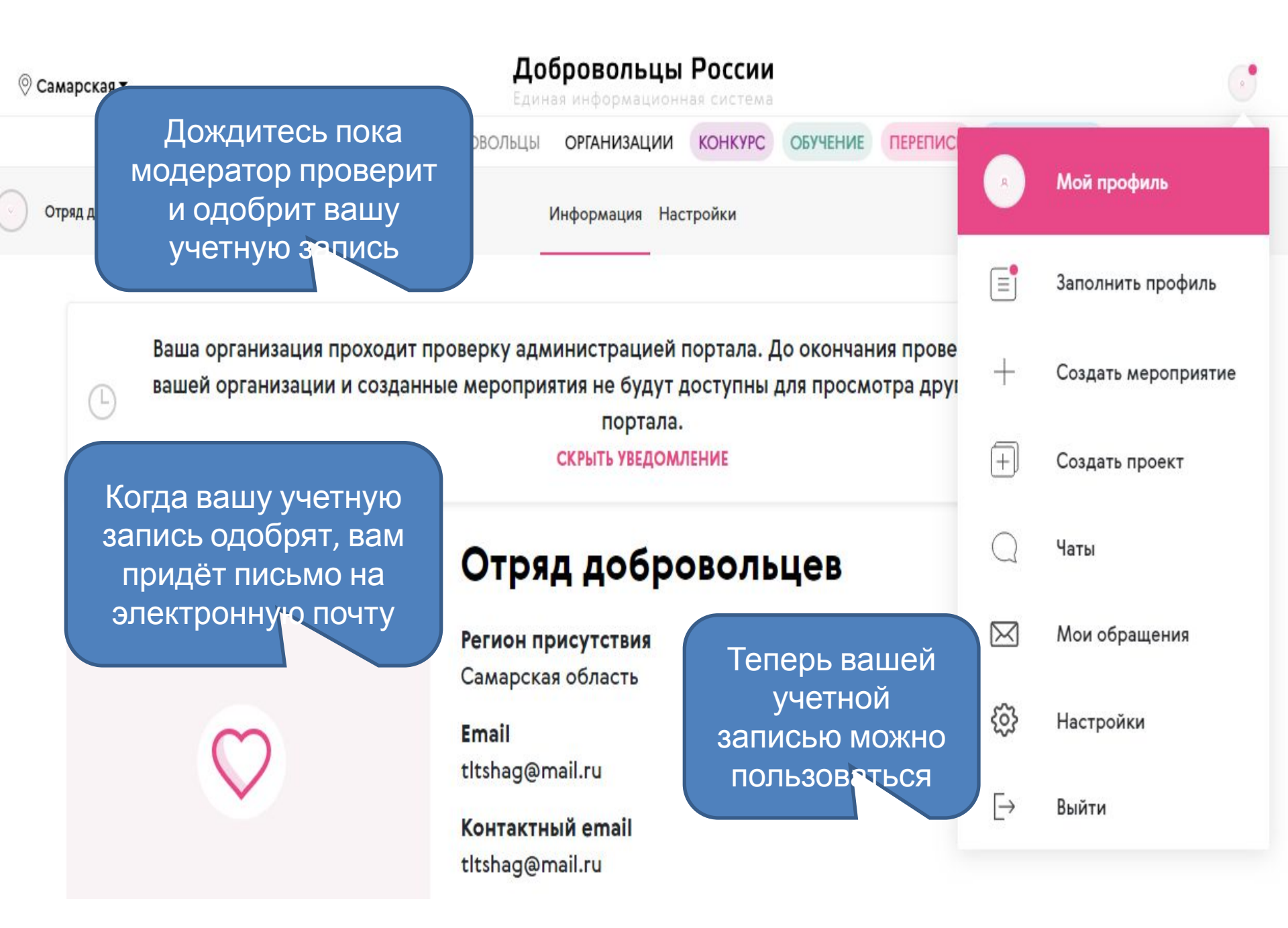